## Instructions to access Protecting Youth Training on RI Learning Center website

Log into your MyRotary account and at the menu bar across the top, find "Knowledge and Rsources **v**" and click on the down arrow. That will bring up another list of options. Select **"Learning Center**"

| My Rotary 🗸 Participate             | e V Events & Connections | s 🗸 Knowledge & Resou    | rces 🔨 Who We Are 🗸  |
|-------------------------------------|--------------------------|--------------------------|----------------------|
| Resources & References              |                          | Rotary Tools             |                      |
| Grants & Services                   | Fundraising              | Rotary Club Central 🖸    | Grant Center 🖸       |
| Resources by Role                   | Youth Protection         | Service Project Center 🖸 | Official Rotary Apps |
| Membership Materials                | Policies & Procedures    | Brand Center 🖸           | Licensed Vendors     |
| Club and District<br>Administration | View All                 | Raise for Rotary         |                      |
| District Committees                 |                          | Ecurring center D        |                      |

It will take a few seconds to load.

In the Search box at the top, enter "Protecting Youth Program Participants"

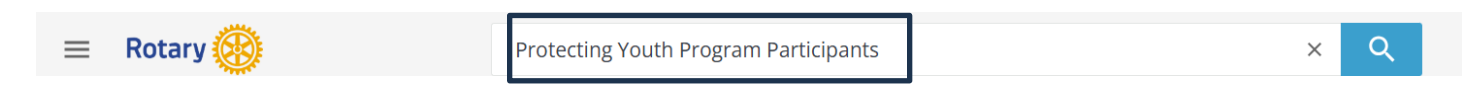

## It should come up with:

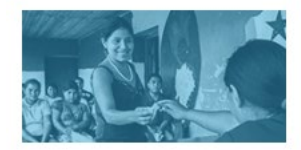

Protecting Youth Program Participants

Interactive learning | From Protecting Youth Program Participants 2024-25

**Enroll** in the course and follow the instructions. It is 5 lessons and 30 minutes long.

Once finished, you can Download your Certificate.